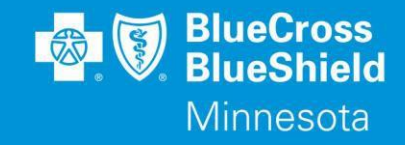

Prospective members have access to search for in-network providers, including pharmacy, and verify if their prescriptions drugs are on our formulary list.

- Go to <u>www.bluecrossmn.com</u>
- Hover over **Find a Doctor** and select the applicable option, *i.e., 'Find a Doctor', 'Find a Pharmacy or Drug*:

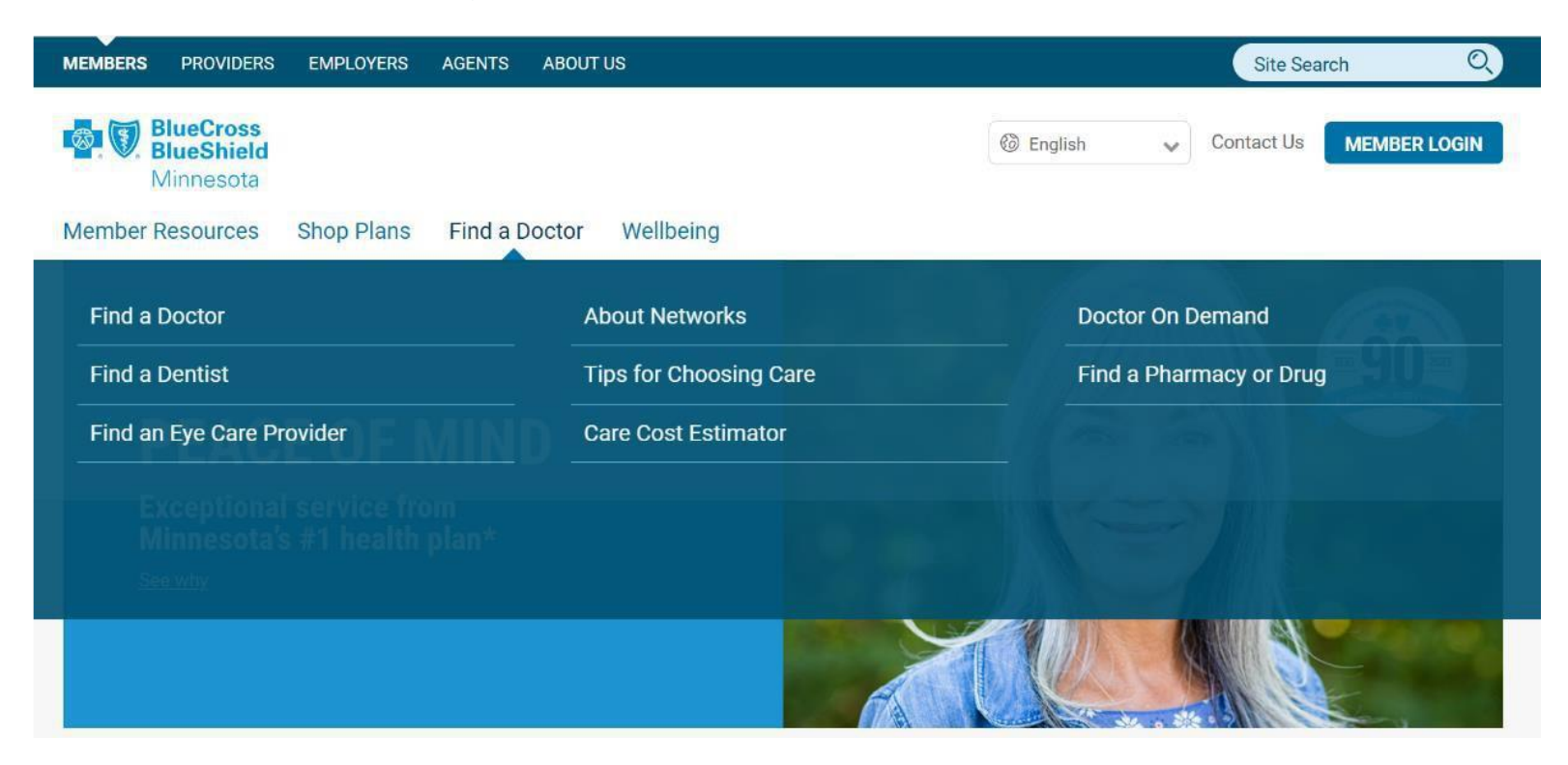

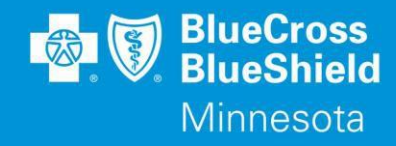

# FIND A DOCTOR, HOSPITAL OR OTHER MEDICAL PROVIDERS

• Select 'Find a Doctor'

#### Find a Doctor

Get help finding the right care for you. Log in or select your network so you only see providers your plan covers.

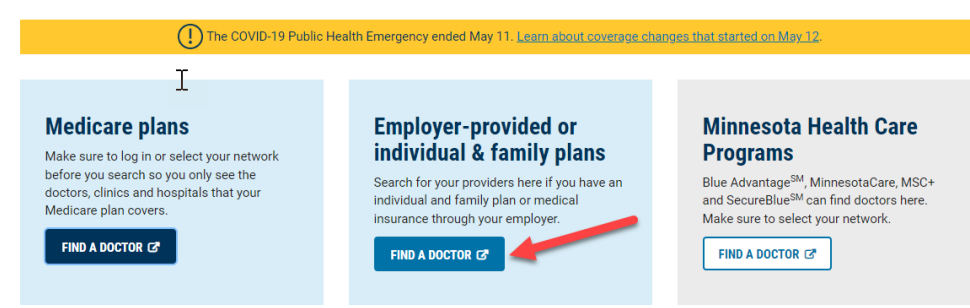

 If this is your first time visiting the site, you may see this screen. Select: Just browsing

| Viewestaat     Monesota     Find a Doctor                                            |                                                                                                    |
|--------------------------------------------------------------------------------------|----------------------------------------------------------------------------------------------------|
| Search for do                                                                        | ctors and facilities                                                                                 |
|                                                                                      | ڗ<br>٢                                                                                               |
| Just browsing?<br>Browse our provider directories, but with<br>less personalization. | Are you a member?<br>Log in to see providers in your network and<br>other personalized enhancements. |
| Continue                                                                             | Log In                                                                                               |
|                                                                                      |                                                                                                    |

- Since the ID# is unknown, select 'Dismiss' button.
- Choose the network name from the 'Network' dropdown field:
  - Within Minnesota: Aware or the High Value Network
  - Outside of Minnesota: BlueCard PPO

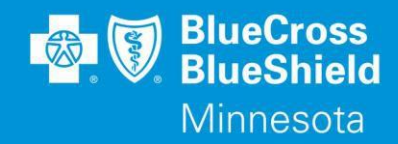

- Narrow the search parameters by entering either the:
  - 1. City/State or Zip code OR
  - 2. Use Current Location (GPS location must be enabled)

| Minnesota Find a Doctor                            |                                                                                                    |                                                                                                    | Log In                                                                                                |
|----------------------------------------------------|----------------------------------------------------------------------------------------------------|----------------------------------------------------------------------------------------------------|----------------------------------------------------------------------------------------------------|
|                                                    |                                                                                                    | Network<br>Aware                                                                                                    | City, state or zip<br>Cold Spring, MN - 56320                                                         |
| Good Afternoon!<br>Browse or search to find the ca | are you need, of the second second seco | Narrow Your Search Res<br>Log in now or enter the fu<br>see providers in your net<br>Dis<br>Chy, state or z<br>Cold Spring | uits × x<br>rst characters of your member ID to<br>work.<br>smiss Enter Card ID<br>City, spice or zip |
|                                                    | Aware<br>Blue High Performance Ne<br>BlueCard PPO<br>National BlueCard                                                                                                    | etwork                                                                                                    | ✓ Use Current Location Cold Spring, MN - 56320                                                        |
|                                                    | Access Network                                                                                                    | •                                                                                                    |                                                                                                    |

- Search for specific providers by entering in name, hospital, clinic, specialty, or condition in the text field or by clicking on the:
  - 1. Medical Care
  - 2. Urgent Care Center

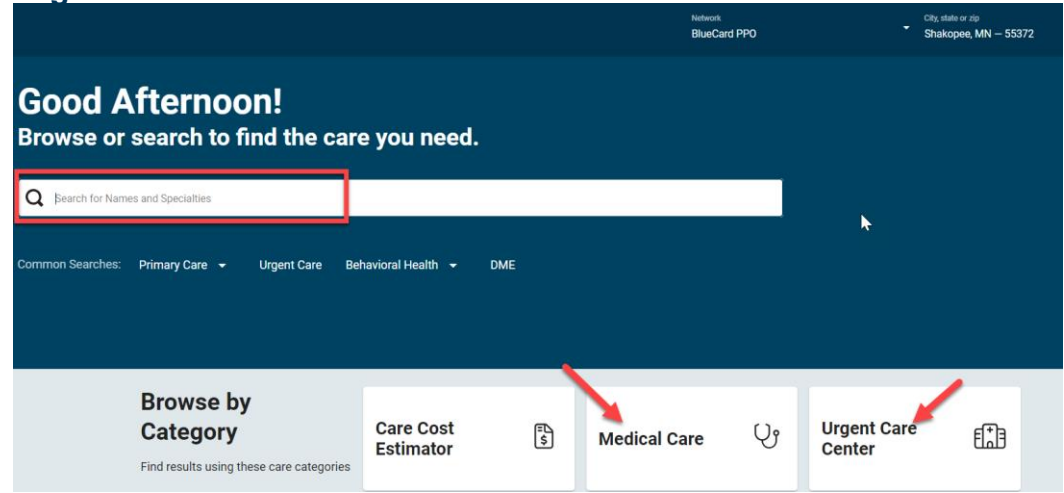

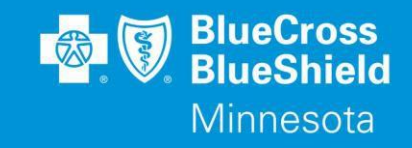

> Medical Care link opens additional options to narrow down the type of provider:

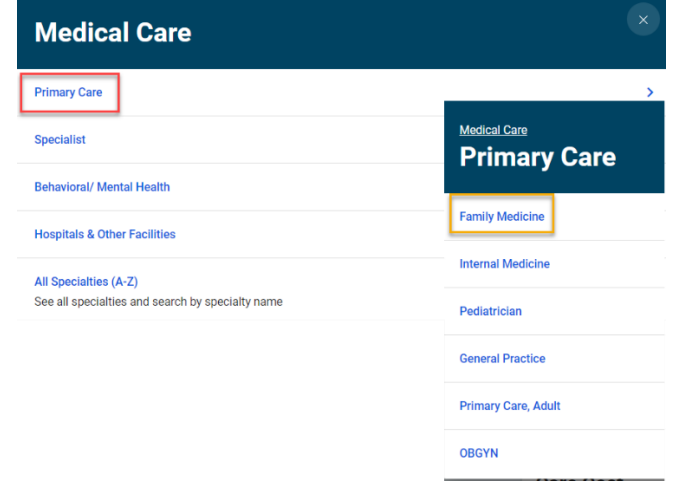

\* use check boxes and/or select milage option to further narrow down options:

| About <b>Family</b> Diagnose and treat a wide var | Medicine              | ually in a primary care capacity. |                                |           |      |                |  |
|---------------------------------------------------|-----------------------|-----------------------------------|--------------------------------|-----------|------|----------------|--|
| All Specialties                                   | ✓ All People & Places | - All Genders                     | 👻 All Patient Ratings          | 5 miles   | rams | - More Filters |  |
|                                                   |                       | VIEW GNAX                         | tients Cultural Competency WTT | 10 miles  |      |                |  |
|                                                   |                       |                                   |                                | 25 miles  | ×    | Set Re .       |  |
| E List view 🖉 Map                                 | view                  | -                                 |                                | 50 miles  |      | Best Match     |  |
| Virtual Care:                                     |                       |                                   |                                | 100 miles | •    |                |  |

Urgent Care Center (UCC) link returns data within the mileage range. Additional filters can also be applied if options are available (white text/red oval). If the option is unavailable, the text will be greyed out (yellow box in image below).

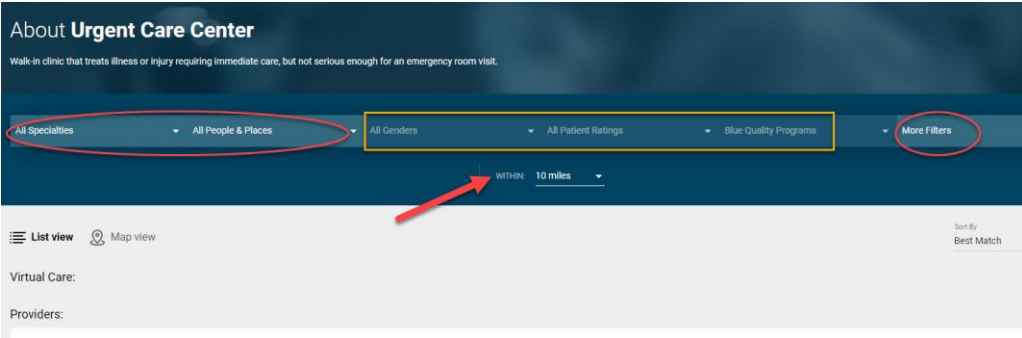

# PROSPECTIVE MEMBER'S REFERENCE GUIDE:

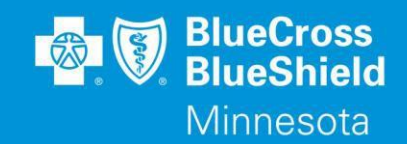

### Find a Doctor or Pharmacy/Rx

- Once the results populate, additional filters can be applied to narrow down to a specific type of provider/facility.
- Provider results will also indicate if a provider practices at multiple locations and what hospitals they are affiliated with.
- 'View Profile' allows users to see a more detailed description of the provider's education (medical school/residency), specialty, etc.

| Providers: |                                                                                                    |                                                                                              |                                 |
|------------|----------------------------------------------------------------------------------------------------|----------------------------------------------------------------------------------------------|---------------------------------|
| e e        | Samuel Asante Buabeng, MBBS                                                                                                    |                                                                                              | Compare View Profile            |
|            | Park Nicollet Clinic Prior Lake<br>4670 Park Nicollet Ave SE, Prior Lake, MN 55372<br>Get ClinetCons (est. 2.4 miles away)<br>Phone: 952-993-4999<br>@ Accepting New Patients | ☆☆☆☆☆ Be the First to Review<br><b>録</b> 5 Affiliations<br>Completed Education in 2009       | Log In for personalized results |
| Y          | Nicole L Ulrich, DO<br>Family Practice                                                                                                    |                                                                                              | Compare View Profile            |
|            | Park Nicollet Clinic Prior Lake<br>4670 Park Nicollet Ave SE, Prior Lake, MN 55372<br>Get Circetons (est. 2.4 miles away)<br>Phone: 952-993-4999<br>& Accepting New Patients  | ☆☆☆☆☆ Be the First to Review<br>登 5 Affiliations<br>マ 1 Award<br>Completed Education in 2013 | Log In for personalized results |
|            | Park Nicollet Clinic<br>Family Practice + +6 other specialities                                                                                                    |                                                                                              | Compare View Profile            |

| Samuel Asante Buabeng, MBBS |                                                                                                    |                             |  |  |  |
|-----------------------------|----------------------------------------------------------------------------------------------------|-----------------------------|--|--|--|
| Provider Highlights         | Provider Highlights                                                                                    |                             |  |  |  |
| Affiliated Facilities       | Samuel Asante Buabeng, MBBS                                                                            | **                          |  |  |  |
| Specialties & Expertise     | Race: N/A                                                                                              | Be the First to Review      |  |  |  |
| Locations & Hours           | Ethnicity: N/A                                                                                         | Completed Education in 2009 |  |  |  |
| More About This Provider    | Park Nicollet Clinic Prior Lake \$28 5 Affiliations<br>4670 Park Nicollet Ave SE, Prior Lake, MN 55372 |                             |  |  |  |
| Awards & Recognitions       | Get directions (est. 2.4 miles away) Phone: 952-993-4999                                               |                             |  |  |  |
| Credentials                 | Accepting New Patients                                                                                 |                             |  |  |  |
| Networks Accepted           |                                                                                                    |                             |  |  |  |

# **PROSPECTIVE MEMBER'S REFERENCE GUIDE:** Find a Doctor or Pharmacy/Rx

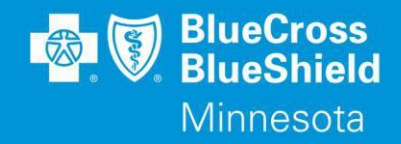

#### • Users can also use the 'Compare' checkboxes to view multiple providers' profiles:

|                               | David C Fey, MD                                  | X<br>Clinton A Muench, MD<br>View Profile  | X<br>Erik S Stroemer, MD<br>View Profile |
|-------------------------------|--------------------------------------------------|--------------------------------------------|------------------------------------------|
| Overview                      |                                                  |                                            |                                          |
| Accepting New Patients Status | Accepting New Patients                           | Accepting New Patients                     | Accepting New Patients                   |
| Distance From 55372           | 7.9 mi                                           | 7.4 mi                                     | 6.2 mi                                   |
| Address                       | 1000 W 140th St Unit 201<br>Burnsville, MN 55337 | 9974 214th St W<br>Lakeville, MN 55044     | 17210 Kenyon Ave<br>Lakeville, MN 55044  |
| Phone                         | (952) 808-3000                                   | (952) 469-0500                             | (651) 968-5201                           |
| Specialties                   | Orthopedic Surgery                               | Orthopedic Surgery                         | Orthopedic Surgery                       |
| Education                     | University of Minnesota School of Medicine       | University of Minnesota School of Medicine | Emory University School of Medicine      |

### **PROSPECTIVE MEMBER'S REFERENCE GUIDE:**

Find a Doctor or Pharmacy/Rx

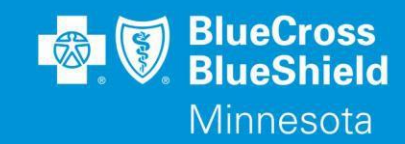

### FIND A PHARMACY OR DRUG

- Click: "Find a Pharmacy or Drug" under the 'Find a Doctor' option:
- Once new page opens, go to the bottom and select "Find a Pharmacy In A Network" or "Search For A Drug In A Formulary"

Please note you will be automatically routed to the **Prime Therapeutics** website: <u>https://www.myprime.com/en/find-pharmacy.html</u>

| https:// | 'www.my | prime.com/ | <u>'en/medi</u> | cines.htm | l#find-mec | <u>licine</u> |
|----------|---------|------------|-----------------|-----------|------------|---------------|
|          |         |            |                 |           |            |               |

| Find a Doctor floor / Find a Pharmacy of Dru | About Networks                                                                                                    | Doctor On Demand                                                                                                    |
|----------------------------------------------|----------------------------------------------------------------------------------------------------|----------------------------------------------------------------------------------------------------|
| Find a Dentist                               | Tips for Choosing Care                                                                                                    | Find a Pharmacy or Drug                                                                                                |
| Find an Eye Care Provider                    | Find a pharmacy that's in your netw<br>Most health plans have a network of pharmacies<br>encourage you to use a pharmacy in the network | Work<br>where you can go to pay less for your prescription drugs. W<br>to get the most coverage from your health plan. |
|                                              | You'll need to know the name of your pharmacy your pharmacy network name on your member IC                                              | <mark>network and choose it from a dropdown menu.</mark> You can find<br>O card or in your health plan materials.      |
|                                              | FIND A PHARMACY IN A NETWORK 🖉                                                                                                    |                                                                                                    |
|                                              | Search for a covered drug                                                                                                    |                                                                                                    |
|                                              | A drug list, also called a formulary, is a list of gen<br>drugs on the list may be covered by your plan.                                | neric and brand-name drugs covered by a health plan. Not all                                                           |
|                                              | You'll need to know the name of your drug list ar<br>health plan materials or by calling the number on                                  | <mark>nd choose it from a dropdown menu.</mark> You can find it in your<br>a your member ID card.                      |
|                                              | For individual and family and employer plans                                                                                            |                                                                                                    |
|                                              | SEARCH FOR A DRUG IN A FORMULARY 🗷 🛸                                                                                                    |                                                                                                    |

- 1. Find a Pharmacy In a Network:
  - Select 'Retail' or 'Home Delivery'
  - > Enter in: Zip, City and State, or address OR
  - > Enter a Pharmacy name: Select Network
  - > Hit the 'Enter' key or click on blue highlighted 'Search' field if triggered
  - > Your list of locations will be listed as well as indicated on the map
  - Additional filters can also be applied

| Find a pharmacy                           |                                                                                               | ⊖ Print                                    |                                    |
|-------------------------------------------|-----------------------------------------------------------------------------------------------|--------------------------------------------|------------------------------------|
| Search pharmacies in your network and cor |                                                                                               |                                            |                                    |
| m searching for Retail v pha              | armacies. 📀                                                                                   |                                            |                                    |
| Q. Savage, MN                             |                                                                                               | 0                                          |                                    |
| <b>Q</b> Enter a pharmacy name (optional) |                                                                                               |                                            |                                    |
| Search Savage, MN                         | Choose your pharmacy network. What is your pharma                                             | icv.network?                               |                                    |
| Recent searches                           | Classic Pharmacy Network V Submit                                                             |                                            |                                    |
| Prior Lake, MN 55372                      | -                                                                                             | _                                          |                                    |
|                                           | Note: Pharmacy search results are based on current p<br>pharmacies specific to your benefits. | olan year information only. Sign in or reg | ister to get prices and in-network |
| 1                                         | ~ Filters                                                                                     | Clear                                      | Redo search in map                 |
|                                           | □ 🥥 90-day supply (16 results)                                                                |                                            |                                    |
|                                           | Open 24 hours (2 results)     Vaccine pharmacy (16 results)                                   | 1                                          | - And                              |
|                                           | 🗆 🔮 eRx available (16 results) 😧                                                              |                                            |                                    |
| 1                                         | Learn more about these options                                                                |                                            |                                    |
|                                           |                                                                                               |                                            |                                    |

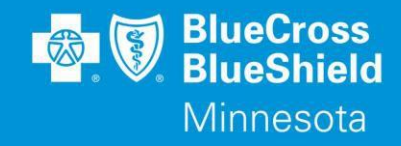

#### 2. Search For a Drug In a Formulary

- Select the Drug List (FlexRx Drug List) from dropdown and click on "Applied" button
- > Select either the Medicines or Conditions option
- Enter the <u>medication name</u> or <u>condition</u> that medication is applicable for: as data is entered, helpful suggestions will populate (i.e., 'spiro')

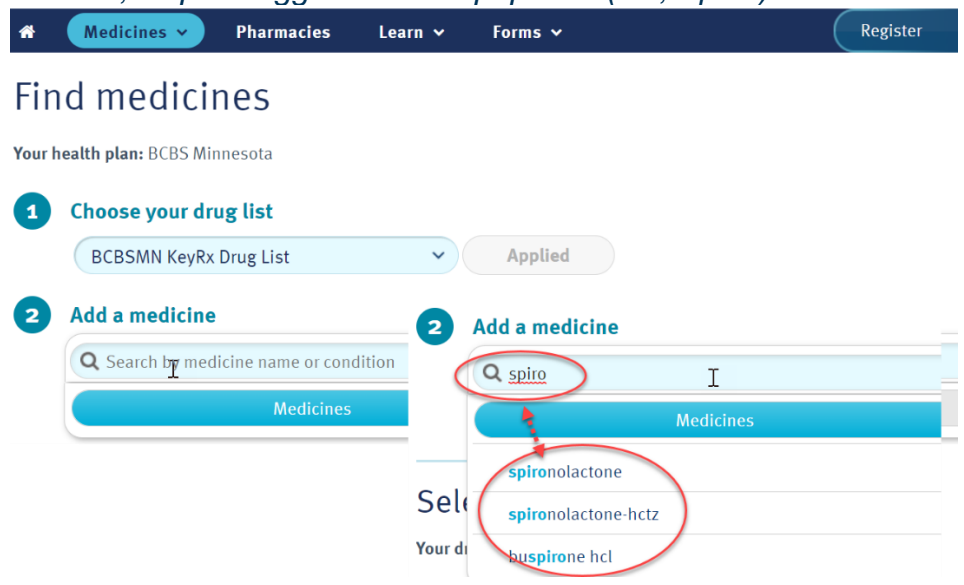

- Select the Drug
- Select the Strength (*if applicable*)
- Enter in the Dosage and Frequency then 'Submit' button

#### spironolactone

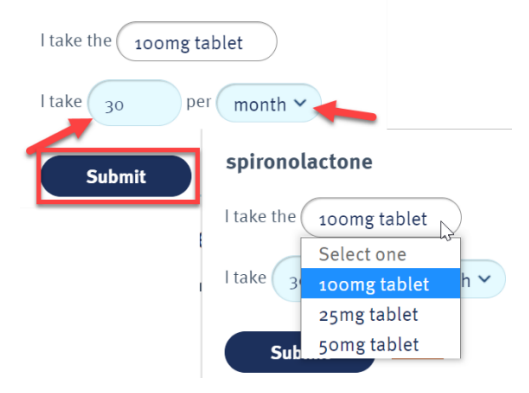

- Once the indicated drug is selected, it will display:
  - 1. The Generic name/version (*if applicable*)
  - 2. Drug Tier (*i.e., Tier 1*)
  - 3. You can also click on the "<u>Selects a pharmacy for pricing</u>" link for more detailed information and choose the pharmacies that meet your needs:

# PROSPECTIVE MEMBER'S REFERENCE GUIDE:

### Find a Doctor or Pharmacy/Rx

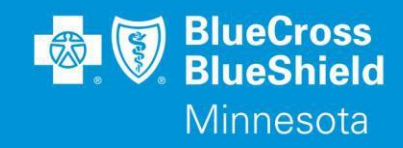

spironolactone
 25mg tablet / 30 tablets per 30 days
 Generic version of ALDACTONE
 On drug list, Tier 1
 Find therapeutic alternatives and more information
 30-day retail
 Select a pharmacy for pricing
 90-day home delivery
 4. Once you have found the pharmacy that meets your requirements, click on 'Price my medicines here'

### 5. The prices listed are an ESTIMATE:

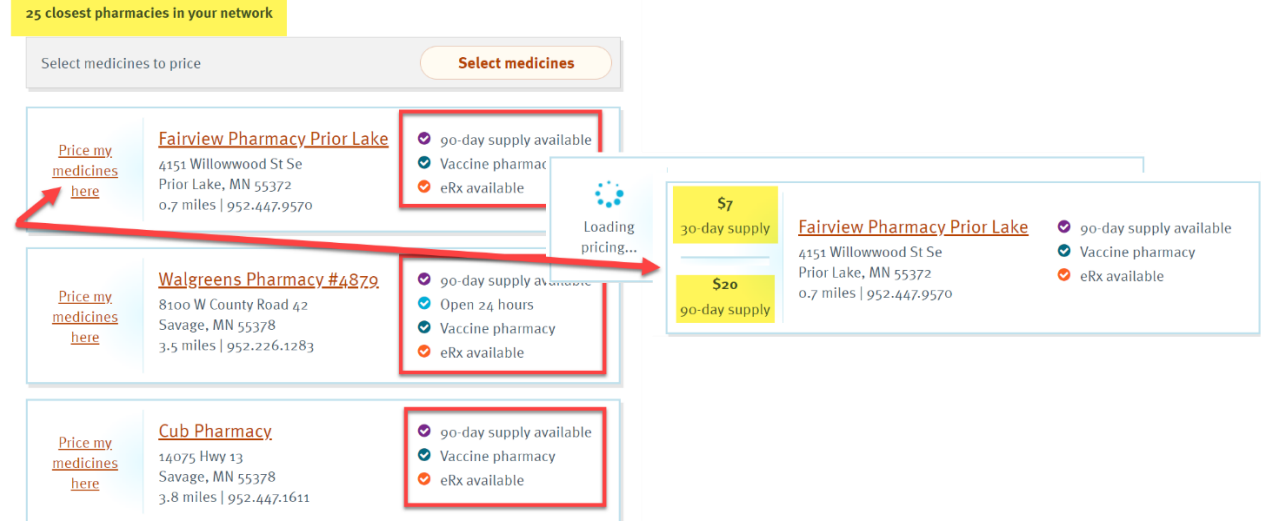

6. You can also click 'Price my medicines here' on the other pharmacy sites to see all prices that apply to give you the best pricing options:

| \$7<br>30-day supply<br>\$20<br>90-day supply | Fairview Pharmacy Prior Lake<br>4151 Willowwood St Se<br>Prior Lake, MN 55372<br>0.7 miles   952.447.9570 | <ul> <li>90-day supply available</li> <li>Vaccine pharmacy</li> <li>eRx available</li> </ul>                        |
|-----------------------------------------------|----------------------------------------------------------------------------------------------------|----------------------------------------------------------------------------------------------------|
| \$2<br>30-day supply<br>\$5<br>90-day supply  | Walgreens Pharmacy #4879<br>8100 W County Road 42<br>Savage, MN 55378<br>3.5 miles   952.226.1283         | <ul> <li>90-day supply available</li> <li>Open 24 hours</li> <li>Vaccine pharmacy</li> <li>eRx available</li> </ul> |
| \$7<br>30-day supply<br>\$22<br>90-day supply | Cub Pharmacy<br>14075 Hwy 13<br>Savage, MN 55378<br>3.8 miles   952.447.1611                              | <ul> <li>90-day supply available</li> <li>Vaccine pharmacy</li> <li>eRx available</li> </ul>                        |

## **PROSPECTIVE MEMBER'S REFERENCE GUIDE:** Find a Doctor or Pharmacy/Rx

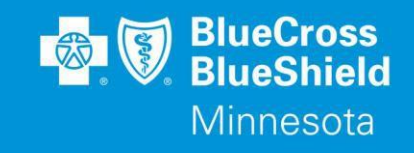

7. If you opt to choose the '90-day home delivery' radio-button, you can also see the pricing that is available at the Amazon Pharmacy:

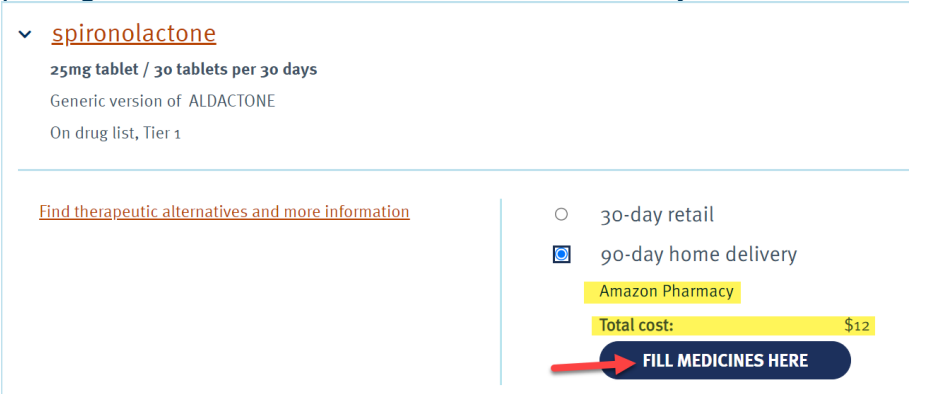

8. Use the 'Back to top' arrow on bottom right-hand corner to go back to top of page to restart/edit inquiry

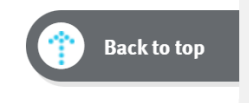

Please note: Prices listed are estimates. When a member is active on a policy and registered, they can get prices specific to your benefits.